# **West Pennine DPO Office**

In Collaboration with Oldham and Tameside & Glossop CCGs

## **Guidance re NHSE's Accelerating Patient access to health records programme**

As you will be aware, NHS England, supported by NHS Digital and NHSX, are set to launch the "Accelerating patient Access to Health Records Programme". The proposal is to allow patients aged 13 and over to access their *prospective health data*, including letters, documents, test results and free text via the NHS app *from April 2022*.

The West Pennine Data Protection Office and both Oldham and Tameside & Glossop CCG are supportive of allowing patients to access their data, but there are clearly risks associated to this, the main one being the *limited time frame* in which GP Practices are being asked to implement the programme, especially when GPs and practice staff are already so very stretched.

## Other risks include:

- 3<sup>rd</sup> party data GP data controllers have a duty of confidentiality to other people who may be mentioned as part of the health record
- Potentially harmful data , including safeguarding data
- Errors in the health record
- Patients not understanding the data held in their record

#### **Exemptions**

As dictated in the GDPR and the DPA 2018, there are certain exemptions which would dictate you do not share data with a patient. These are:

- Health data processed by a court
- Child abuse data
- Data which could potentially cause serious harm

#### Serious harm test

The serious harm test can only be conducted by a health professional. GPs must consider whether disclosure of the data would be "likely to cause serious harm to the physical or mental health of the data subject or another individual."

## What needs to be done now:

- Brief practice staff and all associated healthcare practitioners who may enter data into the EMIS record. Ensure they understand that, when appropriate, information should be redacted at the time it is entered into the patient's record.
- Ensure all staff are familiar with the redaction software instructions on next page.
- Update new patient registration process to include sign-up for prospective access via the NHS app.
- Set up EMIS/ TPP system

## **Redaction**

**In EMIS** you can hide an item in case the patient accesses their record in the future. An example would be making a child protection report not visible online.

Please note, the following instructions have been adapted, with big thanks, from a document produced by Dr Neil Bhattia, GP, IG Lead and DPO. The instructions have been tested by several very experienced EMIS system users from the West Pennine area.

## **Consultations**

Go to the "Consultations" section, choose the consultation, and right click on the banner at the top (with the date and clinician name on it, as seen in blue below). Then click

- "Online visibility" and
- "Do not display on the patient's online care record"

Note that you can't hide individual problems within a consultation (e.g., in the example below, you can't hide the section about "Looked after child" alone, which will have been created by pressing the "Next Problem" button during the consultation).

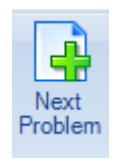

You have to hide the *entire* consultation for that date.

#### Marking items within EMIS Web as not visible via online services

| 06-Sep-2019 12:23<br>Problem<br>Additional<br>Problem<br>Problem | GP Surgery (Yateley Medical Centre)<br>Subject to child protection plan (First)<br>Child protection category physical • Child affected by<br>Vulnerable child (First)<br>Looked after child (First)                                                                                        | Edit Consultation<br>Delete Consultation<br>Complete Draft<br>Confidentiality | • | BHATIA, Nei                                                                                                    |  |
|------------------------------------------------------------------|----------------------------------------------------------------------------------------------------|-------------------------------------------------------------------------------|---|----------------------------------------------------------------------------------------------------|--|
| Additional                                                       | At risk of emotional/psychological abuse • At risk of<br>mutilation • History of domestic violence • Maternal<br>difficulties • Parent has physical disability • Child is in<br>abuse • Victim of child sexual exploitation • Under c<br>emergency department • Admission to hospital • [X | Online visibility<br>Graphical Trend<br>Tabular Trend<br>Audit Trail          | • | Display on the patient's online care record<br>Do not display on the patient's online care record<br>Portect - record - Mily history of pl<br>re of paediatrician • Child not brought to appointment • Did not atten-<br>her poisoning • [X]Intentional self-harm • Police domestic incident repo |  |
| Problem<br>Additional                                            | Referral to safeguarding children team <i>(First)</i><br>Refer to health visitor • Referral to child and adolesc<br>Safeguarding report sent s17<br>Safeguarding report sent s47<br>Child protection conference report submitted                                                           | Knowledge                                                                     |   | al to multi-agency risk assessment conference • Child in Need meeting                                                                                                    |  |

#### **During a consultation**

Before filing a consultation that you want to make non-visible online, click the "Online Visibility" button in the toolbar at the top of the screen and choose "Do not display on the patient's online care record" before saving the consultation.

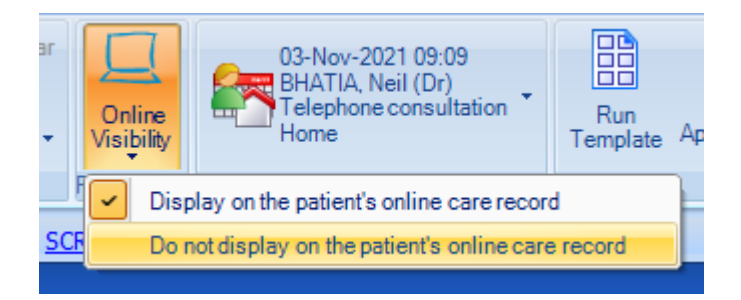

#### **Clinical Documents**

That is, work flowed directly into EMIS Web.

You can do this from "Consultations":

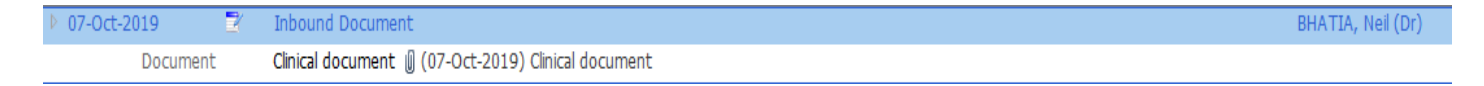

Or from "Care History":

Attachment

Clinical Letter Frimley Park Hospital Vascular Surgery Leg Ulcer clinic

You can set a document to be not visible online when filing a task (incoming or scanned letter) in your inbox.

Go to the bottom of the "Actions" column (right of the screen) and choose "*Prevent viewing of this document*".

| Workflow Tracker Report          |  |  |
|----------------------------------|--|--|
| Online Services                  |  |  |
| Allow viewing of this document   |  |  |
| Prevent viewing of this document |  |  |

By default, Docman now sets all such documents as *temporarily* ("provisionally") not visible online in EMIS Web:

| Date                                                                                                    | Consultation Text      |                     |
|----------------------------------------------------------------------------------------------------|------------------------|---------------------|
| 02-Nov-2021                                                                                                    | Docman                 | DOCMAN, docman (Mr) |
| Additional [Provisional] Attachment 🗓 Heart Failure Nurse Consultation Report Frimley Park Hospital Cardiology |                        |                     |
|                                                                                                    | Seen in cardiac clinic |                     |

Choosing "Prevent viewing of this document" when filing makes this non-visibility permanent. Choosing "Allow viewing of this document" when filing makes the document visible online. Doing nothing when filing makes the document visible online.

## **Investigations & Values**

## Do this from "Care History":

| 06-Jun-2019 | 1  | 4 | SERUM FREE LIGHT CHAINS        |                                                                                                    |
|-------------|----|---|--------------------------------|----------------------------------------------------------------------------------------------------|
|             | 1  |   | Serum kappa light chain level  | 43.90 mg/L (3.3 - 19.4)                                                                                        |
|             |    |   | Serum lambda light chain level | 24.00 mg/L (5.71 - 26.3)                                                                                       |
|             | !  |   | Se kappa:lambda lght chn ratio | 1.83 (0.26 - 1.65) Please note in patients with low GFR (<15) the K:L ratio normal range changes to 0.37 - 3.1 |
| 29-Apr-20   | 19 |   | O/E - weight                   | 107 kg                                                                                                    |

## WHERE NOT TO TRY redaction in EMIS

You can't make anything non-visible from:

- Documents (instructions re redaction in Docman on next page)
- Investigations
- Referrals
- Problems
- Diary

### **BE CAREFUL**

Don't confuse "not-visible online" with a confidentiality policy. A confidentiality policy controls who *within* the practice can access information, it has no effect on online visibility.

If you have hidden an item from online access, make sure the red-cross symbol is next to it:

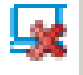

Make sure you haven't accidentally applied a confidentiality policy when a golden padlock will appear instead:

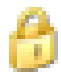

## **Redaction In Docman**

Redaction can also be done in the Docman software, and I have attached the relevant instruction manual for you.

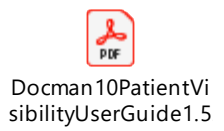

<u>Cont'd</u>

#### Setting up prospective access in EMIS system

#### **Option one: Prospective full record only**

Patients will only see their record from the date entered. If a patient has previously had access to their detailed coded record (DCR) the historical part of their record will no longer be available.

| Scanning Documents Audit Trails                                               | Prescription Printing Legacy Data Mapping Patient Archive EMAS Manager Non-Patient Data Transfer Launch BC Client                                                                                                    |
|-------------------------------------------------------------------------------|----------------------------------------------------------------------------------------------------|
| Activate<br>Application<br>EMAS Applications<br>Applications<br>Patient S.    |                                                                                                    |
| Registration - 1068 (84) Lab Reports - 90                                     | 0 (44) <u>Medicine Management</u> - 49 (14) <u>Tasks</u> - 13 (3)                                                                                                    |
| Emis                                                                          | Patient Facing Services Patients will not be able to access care record data online.                                                                                                    |
| Document Sharing     Patient Facing Services     EPMS     Management Services | Core summary care record<br>C Use core summary care record settings<br><i>Core summary care record will give patients access to allergies and medication.</i>                                                                                                    |
| Managed Referrals                                                             | Detailed coded record         Image: Setailed coded record will allow you to choose which services patients can access.         Allergies         Image: Allergies         Image: Setailed coded record will allow you to choose which services patients can access.         Allergies         Image: Setailed coded record will allow you to choose which services patients can access.         Allergies         Image: Setailed coded record         Image: Setailed coded record         Image: Setailed co |

Navigate to the patient facing servicestab

- EMIS ball >
- System Tools >
- EMAS Manager >
- Patient Facing Services

Then tick the buttons

- Use detailed coded record
- Laboratory test results
- Immunisations
- Problems
- Consultations

Add the date from which prospective access starts in each of the *Display free text from* date fields. Add a date in the *Only show consultations from* field.

## Option 2: Prospective full record and retrospective detailed coded record

| Scanning Documents Audit Trails                                                | Prescription Printing Legacy Data Mapping Patient Archive EMAS Manager Non-Patient Data Transfer Launch BC Client                                  |
|--------------------------------------------------------------------------------|----------------------------------------------------------------------------------------------------|
| Activate Deactivate<br>Application Application<br>EMAS Applications Patient S. |                                                                                                    |
| Registration - 1068 (84) Lab Reports - 9                                       | 0 (44) <u>Medicine Management</u> - 49 (14) <u>Tasks</u> - 13 (3)                                                                                  |
| Emis                                                                           | Emis - Patient Facing Services                                                                                                    |
| × Document Sharing                                                             | Patients will not de able to access care recoro data online.                                                                                       |
| <ul> <li>Patient Facing Services</li> </ul>                                    | Core summary care record                                                                                                    |
| × <sub>EPMS</sub>                                                              | <ul> <li>Use core summary care record settings</li> <li>Core summary care record will give patients access to allergies and medication.</li> </ul> |
| × Managed Referrals                                                            |                                                                                                    |
| -                                                                              | Detailed coded record                                                                                                    |
|                                                                                | • Use detailed coded record settings                                                                                                    |
|                                                                                | Detailed coded record will allow you to choose which services patients can access.                                                                 |
|                                                                                | Allergies and medication are mandatory for the detailed coded record                                                                               |
|                                                                                |                                                                                                    |
|                                                                                | M Medications                                                                                                    |
|                                                                                | ► Laboratory test results                                                                                                    |
|                                                                                | ✓ Display free text from: U1-Jan-1900                                                                                                    |
|                                                                                | Documents                                                                                                    |
|                                                                                | Only show documents from: dd-MMM-yyyy                                                                                                    |
|                                                                                | Display free text from:                                                                                                    |
|                                                                                | ✓ Immunisations                                                                                                    |
|                                                                                | ✓ Problems                                                                                                    |
|                                                                                | Display free text from:                                                                                                    |
|                                                                                | Consultations                                                                                                    |
|                                                                                | Only show consultations from:     dd-MMM-yyyy                                                                                                    |
|                                                                                | ✓ Display free text from:                                                                                                    |
|                                                                                |                                                                                                    |

#### Navigate to the patient facing servicestab

- EMIS ball >
- System Tools >
- EMAS Manager >
- Patient Facing Services

#### Then tick the buttons

- Use detailed coded record
- Laboratory test results
- Immunisations
- Problems
- Consultations

Add the date from which prospective access starts in each of the *Display free text from* date fields. DO NOT add a date in the *Only show consultations from* field, as this will restrict access until after that date.

If you require any further information or support with this, please do not hesitate to contact me:

#### Jane Hill, GP Practice DPO

Tel: 07951 530 417 or Email: Jane.hilldpo@nhs.net